# パスワードの変更する方法

### パスワードの変更について

安全なパスワードを作成してパスワードを変更することで、Google アカウントの保護を強化できます。 自分にとって覚えやすく、他人にはまず推測されないパスワードを作成しましょう。

#### 1 パスワードの要件

- パスワードには、半角の英字、数字、記号(ASCII 標準文字のみ)を組み合わせて使用できます。アクセント記号やアクセント記号付き文字は使用できません。
- パスワードは、2種類以上(半角の英字と数字など)の組み
  合わせで8文字以上が必要です。
- 次のようなパスワードは使用できません。
  安全性が著しく低いパスワード(「password」23」など)
  以前に使用したことがあるパスワード
  スペースで開始または終了するパスワード

#### 2 安全なパスワードを作成するヒント

- (1) パスワードは使い回さない
- (2) 覚えやすくて長いパスワードを作成する

長いパスワードはより安全性が高いため、パスワードは 12 文字以上(推奨)が望ましいです。以下のヒントは覚えや すくて長いパスワードを作成するのに役立ちますので、お試 しください。

- ・歌や詩の一節
- ・映画やスピーチから引用した意味を持つ一節
- ・書籍の一節
- ・自分にとって意味を持つ一連の単語
- ・ 文を短縮した文字列(文中の各単語から最初の文字 を抜き出してパスワードを作成する)

次のような人が推測できるパスワードは使用しないでく ださい。

- あなたを知っている人
- ソーシャル メディアのプロフィールなど、簡単にアク セスできる情報を閲覧した人
- (3) 個人情報や一般的な単語を使わない
  - ・ 個人情報を使用しない
  - 他人に知られている情報や簡単に見つかる情報から パスワードを作成しないでください。
    - (例)

ニックネームまたはイニシャル 子供やペットの名前 自分または大切な人の誕生日または節目の年 住んでいる町村や通りの名前 住所の番地 一般的な単語やパターンは使用しない 単純な単語やフレーズ、推測されやすいパターンは使用 しないでください。例: 「password」や「hirakegoma」など、すぐに推測でき る単語やフレーズ 「abcd」や「1234」など、連続した文字列や数字 「qwerty」や「qazwsx」など、キーボードの文字列

①クロームブラウザを開く。

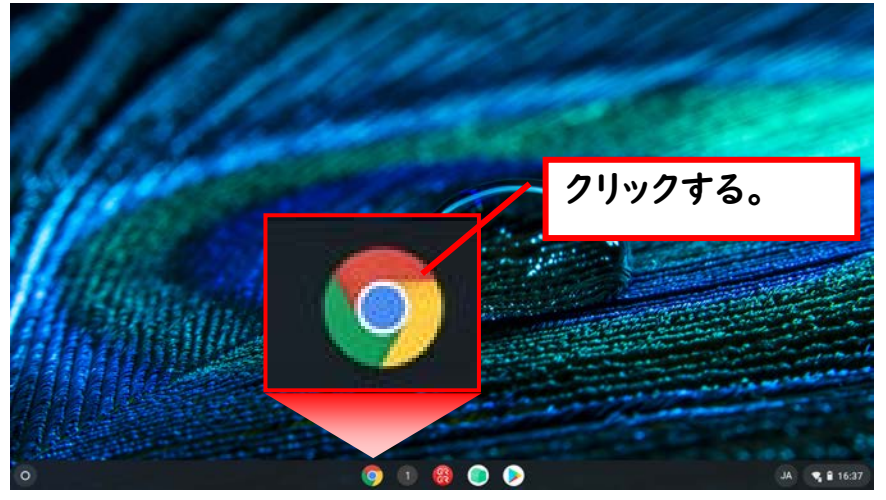

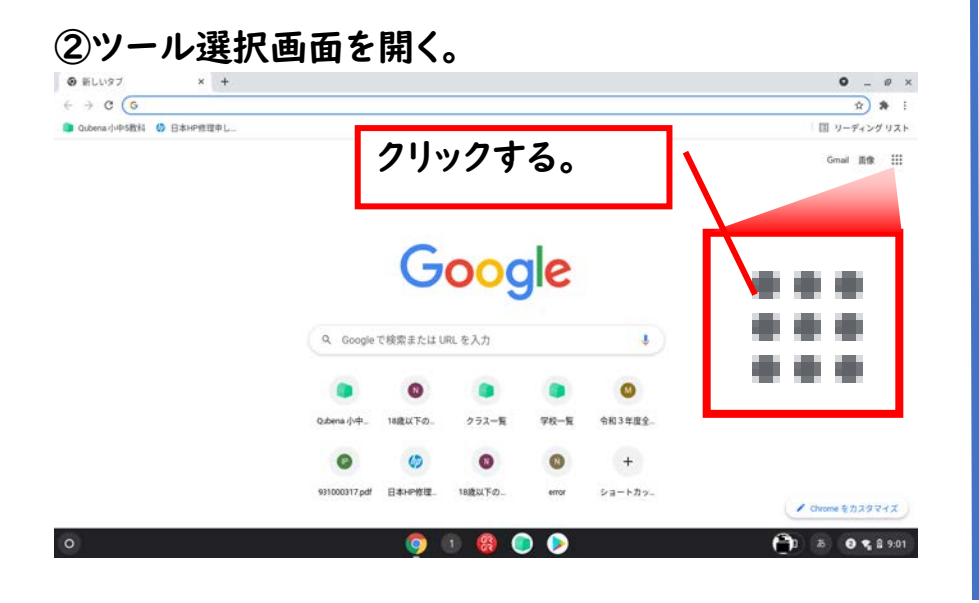

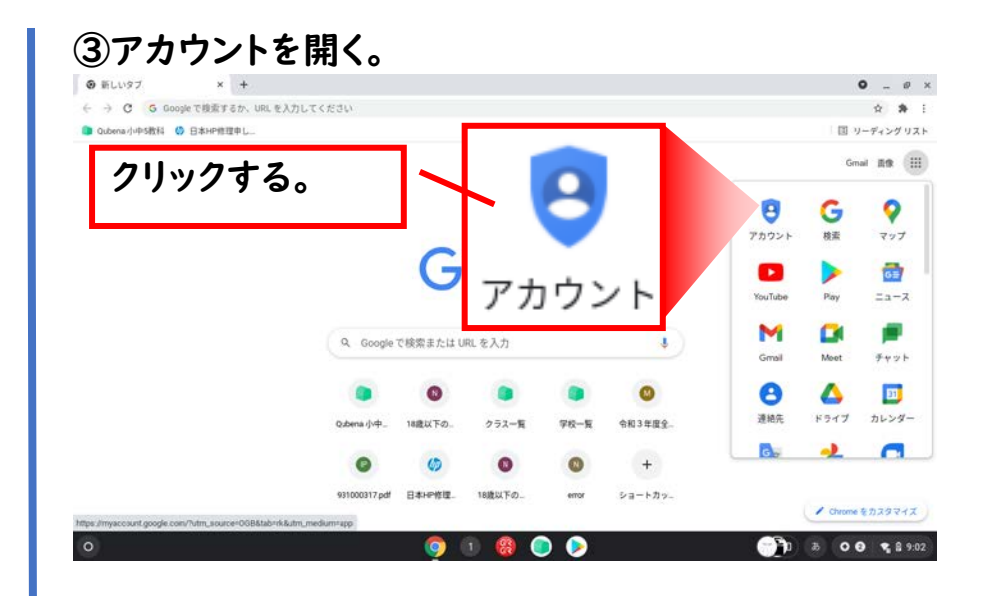

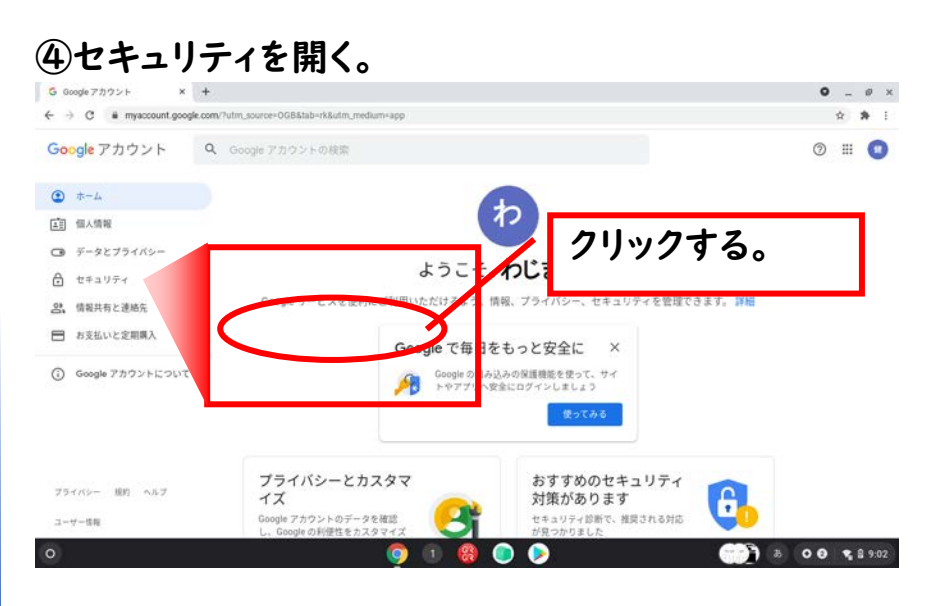

#### ⑤画面を少し下にスクロールすると「Google へのログ イン」の項目があり、パスワードの表示の右側の「>」を 開きます。

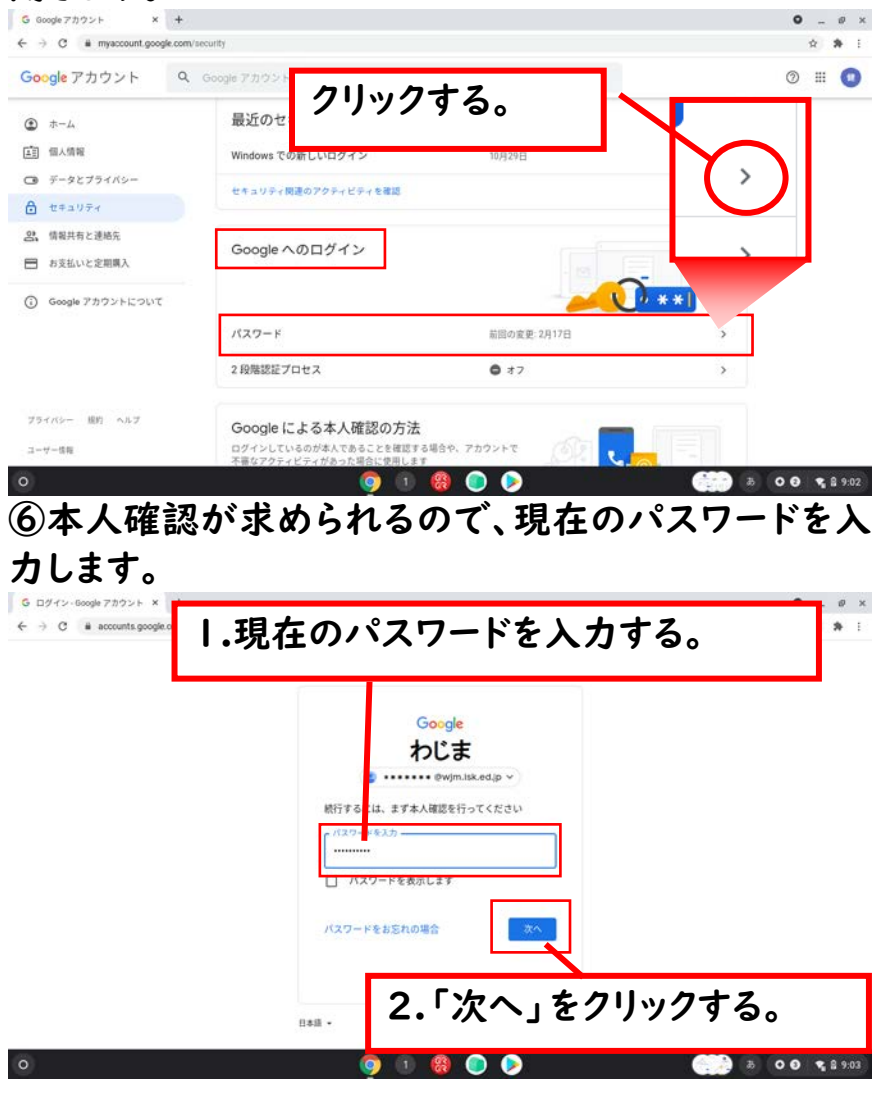

## ⑦新しいパスワードを 2 か所に入力し、最後に「パスワードを変更」をクリックします。

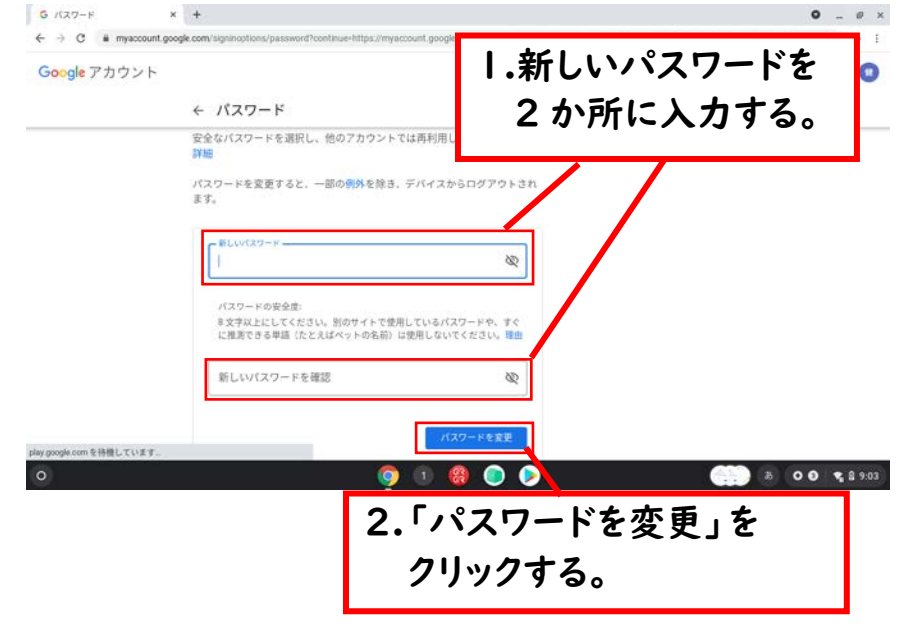

以上で終了です。

パスワードを忘れた場合は、学校に連絡ください。 パスワードをリセットすることできます。